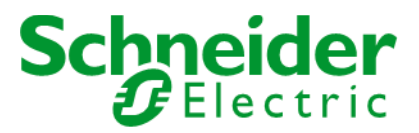

# How to request an Apigee Token

#### Contents

| 1. | Preamble                                  | .2 |
|----|-------------------------------------------|----|
| 2. | Scope                                     | .2 |
| 3. | Out of Scope                              | .2 |
| 4. | Token URLs                                | .2 |
| 5. | Request Token Using Postman               | .2 |
| 6. | Submit Token in an API Call Using Postman | .4 |
| 7. | Request Token Using CURL                  | .4 |
| 8. | Submit Token in an API Call Using CURL    | .5 |
| 9. | Token Expiry                              | .6 |

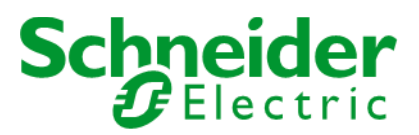

#### **1. Preamble**

This document describes how to request a Client Credentials token from the Apigee APIM platform.

#### 2. Scope

Requesting a token in non-production and production environments.

#### 3. Out of Scope

Other OAuth grant types.

#### 4. Token URLs

| Environment | Token URL                        |
|-------------|----------------------------------|
| Explore     | https://api.explore.se.com/token |
| Dev         | https://api.dev.se.com/token     |
| Qa          | https://api.qa.se.com/token      |
| Prod        | https://api.se.com/token         |

#### 5. Request Token Using Postman

Select POST and enter the relevant URL for the environment.

From the Body tab, click on radio button x-www-form-urlencoded.

Manually enter Key and Value, "grant\_type" and "client\_credentials".

| <ul> <li>✓ Apigee Get Token ✓</li> <li>Add a description</li> </ul> |                                                     |                    |  |  |
|---------------------------------------------------------------------|-----------------------------------------------------|--------------------|--|--|
| POST                                                                | <ul> <li>https://api.dev.se.com/token</li> </ul>    |                    |  |  |
| Params                                                              | Authorization  Headers (9) Body  Pre-request Script | Tests              |  |  |
| none form-data  • x-www-form-urlencoded  raw  binary                |                                                     |                    |  |  |
| KEY                                                                 |                                                     | VALUE              |  |  |
| 🔽 grant                                                             | _type                                               | client_credentials |  |  |
| Кеу                                                                 |                                                     | Value              |  |  |

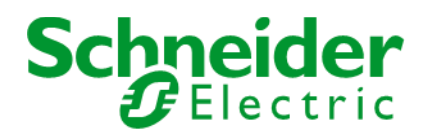

From the Authorization tab, select Type "Basic Auth".

Set Username to the **client key** (provided to you by the APIFIRST team offline).

Set Password to the client secret (provided to you by the APIFIRST team offline).

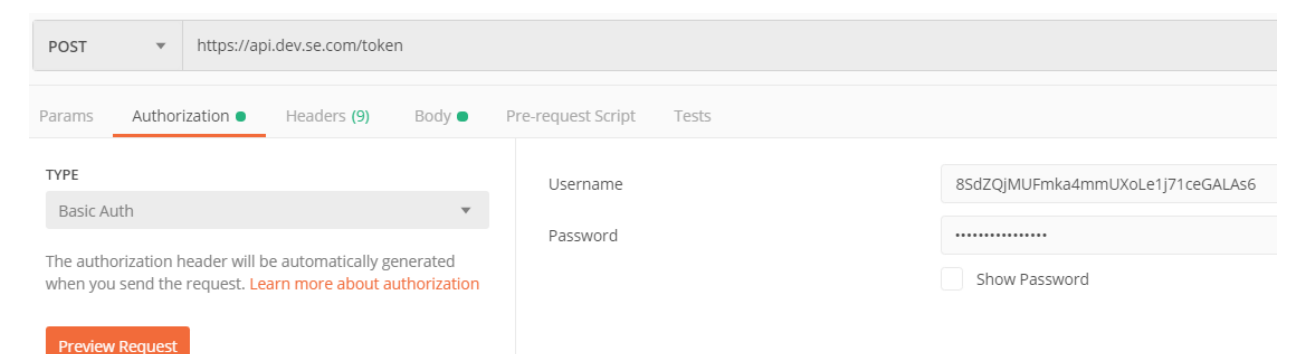

Make sure that the following setting is disabled.

Settings à General à "SSL Certification Verification" option disabled

| SETTINGS                                            |        |           |      |         |  |
|-----------------------------------------------------|--------|-----------|------|---------|--|
| General                                             | Themes | Shortcuts | Data | Add-ons |  |
| REQUEST<br>Trim keys and values in request body OFF |        |           |      |         |  |
| SSL certificate verification OFF                    |        |           |      |         |  |
| Always open requests in new tab                     |        |           | OFF  |         |  |

Send request and retrieve value of **access\_token** from the response message.

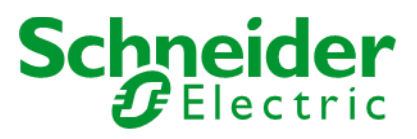

| n                                                                                                    |
|----------------------------------------------------------------------------------------------------|
| "refresh_token_expires_in": "0",                                                                                                    |
| "api product list": "[HMI APC Transaction, Partner-Activities]",                                                                                                    |
| "ani product list ison": [                                                                                                    |
| "HMT ADC Increastion"                                                                                                    |
| HILL APC THAISACCION,                                                                                                    |
| "Partner-Activities"                                                                                                    |
| ,                                                                                                    |
| "organization name": "se-non-prod",                                                                                                    |
| "developer.email": "SESA86678@se.com".                                                                                                    |
| "token tyne": "BeanenToken"                                                                                                    |
| line of the line of the line o |
| issued_at: 1504511302538,                                                                                                    |
| ientid"• "&SdZOiMUEmka4mmUXoLe1i71ce6AL <u>As6</u> ",                                                                                                    |
| "access token": "001NYZk4oMuV7rmbrGsBr0Hakm8J".                                                                                                    |
| "application name": "95caba65-c2td-4a1t-921b-bad47388cf3f".                                                                                                    |
| "scone": ""                                                                                                    |
| "eventees in", "17270000"                                                                                                    |
| expires_in : 1/2/9999 ,                                                                                                    |
| "refresh_count": "0",                                                                                                    |
| "status": "approved"                                                                                                    |
| }                                                                                                    |
|                                                                                                    |

#### 6. Submit Token in an API Call Using Postman

Submit the token in a subsequent API call as follows.

From Postman Authorization tab, select type Bearer Token.

Set Token to the value of the access\_token.

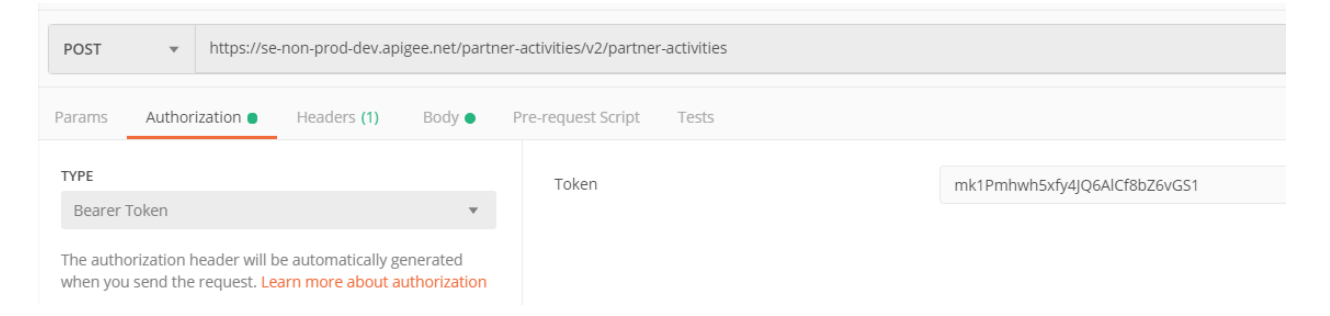

#### 7. Request Token Using CURL

Alternatively request a token using the Curl command. However, before executing it, the provided client key and secret need to be base64-encoded by entering them into this web app.

https://www.base64encode.org/

## Schneider Electric

#### Encode to Base64 format

| Simply use the form below |                                                                               |
|---------------------------|-------------------------------------------------------------------------------|
| 8SdZQjMUFmka4mmU          | XoLe1j71ceGALAs6:c4429NkULKqQBBC0                                             |
| Client Ke                 | ey Client Secret                                                              |
|                           |                                                                               |
| To encode binaries (like) | e images, documents, etc.) upload your data via the file encode form below.   |
| UTF-8 •                   | Destination charset.                                                          |
| LF (Unix) •               | Newline separator.                                                            |
| Split lines into 76 chara | acter wide chunks (useful for MIME).                                          |
| O Live mode OFF           | Encodes in real-time when you type or paste (supports only unicode charsets). |
| > ENCODE <                | Encodes your data into the textarea below.                                    |
| apigee Apig<br>Learn      | gee Virtual API Jam SIGN UP                                                   |
| OFNkWIFqTVVGbWthN         | NG1tVVhvTGUxajcxY2VHQUxBczY6YzQ0MjlOa1VMS3FRQkJDMA==                          |
|                           | Encoded value                                                                 |

Take the encoded value and enter it in the Authorization header.

curl -X POST \

https://api.dev.se.com/token \

-H 'Accept: \*/\*' \

-H 'Authorization: Basic OFNkWIFqTVVGbWthNG1tVVhvTGUxajcxY2VHQUxBczY6YzQ0MjIOa1VMS3FRQkJDMA=='\

-d grant\_type=client\_credentials

Note that Postman performs this the above encoding automatically.

#### 8. Submit Token in an API Call Using CURL

Alternatively submit the token in a subsequent API call using Curl as follows.

curl -X POST \

https://api.dev.se.com/partner-activities/v2/partner-activities \

-H 'Accept: \*/\*' \

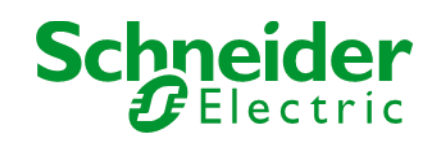

-H 'Authorization: Bearer mk1Pmhwh5xfy4JQ6AlCf8bZ6vGS1'

-d '{

"queryFromDate":"2019-06-01T23:31:59.000Z"

}'

### 9. Token Expiry

Token will remain **valid for up to 1 hour** in the Production environment, after which a new one needs to be requested.

The expiry period configured in non-production environment can be seen in the response message "expires\_in" fields which is a value in milliseconds. Currently it **defaults to 7 days**.